### Sisukord

| Przeliczanie środków trwałych                    | 3  |
|--------------------------------------------------|----|
| 1. Przyciski dokumentu                           | 3  |
| 1.1. Przyciski nagłówka                          | 3  |
| 1.2. Przyciski wierszy                           | 4  |
| 2. Pola dokumentu                                | 5  |
| 2.1. Pola nagłówka                               | 5  |
| 2.2. Pola wierszy                                | 5  |
| 2.2.1. Pola edytowalne                           | 5  |
| 2.2.2. Pola informacyjne nieedytowalne           | 5  |
| 3. Działanie                                     | 6  |
| 4. Metody przeliczania                           | 7  |
| 4.1. Przeliczanie - metoda koszt nabycia         | 7  |
| Transakcja                                       | 7  |
| Przykład: przecena w dół - metoda koszt nabycia  | 7  |
| 4.2. Częściowe likwidacja - metoda koszt nabycia | 9  |
| 4.3. Write-up and write down - Fair value        | 11 |
| 4.4. Partial write-off - Fair value              | 13 |

# <mark> Fix Me!</mark> та

Ta strona nie jest jeszcze kompletnie przetłumaczona. Pomoc mile

widziana.

(po skompletowaniu usuń ten komentarz)

# Przeliczanie środków trwałych

Dokumentu nie można korygować gdy jest już potwierdzony!

Karta środków trwałych i dokument Przeliczenie środków trwałych nie mogą być używane w tym samym czasie, dane nie są przenoszone prawidłowo, a Directo nie koryguje błędów z powodu nieprawidłowego użycia.

#### Dokument przeliczenia i częściowego odpisu środków trwałych.

- Dokument **przeliczenia środków trwałych** jest tworzony w celu przeliczenia środków trwałych.
- Co najmniej jeden składnik aktywów musi zostać wpisany do dokumentu przeliczenia środków trwałych.
- Wartość kilku środków trwałych można zmienić w jednym dokumencie.
- Przeliczenie i częściowe odpisanie zostają dodane do karty środków trwałych.
- Dokument jest akceptowany zgodnie z ustalonymi zasadami https://wiki.directo.ee/et/menetlus
- Transakcja INV\_HIND jest tworzona po potwierdzeniu dokumentu. Informacje o przeliczeniu są zapisywane na karcie środka trwałego.

Rejestrznajduje się Finanse i księgowość > Dokumenty > Przeliczenie środków trwałych.

| 🕃 Nowy -    |            | 🗸 Potwier  | dź 🗎 Kopiuj 🔹    | 🛞 Odrzuć 🛛 📋 Usu |                   |                    |               |                 |          |              |                |                 |          |                    | - The second of the |
|-------------|------------|------------|------------------|------------------|-------------------|--------------------|---------------|-----------------|----------|--------------|----------------|-----------------|----------|--------------------|---------------------|
| Przeli      | czenie     | środk      | ów trwały        | ych ໜ            |                   |                    |               |                 |          |              |                |                 |          |                    |                     |
| Ogólny      | Akceptac   | ija        |                  |                  |                   |                    |               |                 |          |              |                |                 |          |                    |                     |
| Numer       |            | Data       |                  | Komentarz        |                   |                    |               |                 |          |              |                | ų               |          |                    |                     |
| 2024        |            | Q 07.10    | .2024 14:17:22 🗰 |                  |                   |                    |               |                 |          |              |                |                 |          |                    |                     |
| VUZUPE      | ŁNIANIE I  | DOKUMEN    | тów              |                  |                   |                    |               |                 |          |              |                |                 |          |                    |                     |
| Nie wybranc | nól Wybie  | erz filtry |                  |                  |                   |                    |               |                 |          |              |                |                 |          |                    |                     |
|             |            |            |                  |                  |                   |                    |               |                 |          |              |                |                 |          |                    |                     |
|             | Import dan | iych       |                  |                  |                   |                    |               |                 |          |              |                |                 |          |                    |                     |
| Nr. ^       | } ⊁ Kod    | ⊁ Nazwa    | ≁ Komentarz      | ۶ Data zakupu    | ۶ Stawka amort. % | Cena brutto zakupu | ۶ Amortyzacja | » Wartość rezyd | ualna    | Przeliczenie | <i>F</i> Zmień | * Koszt nabycia |          | ≁ Działanie        |                     |
|             | > Q        | > Szuka    | > Szukaj         | > Szukaj 🛗       | > Szukaj          | > Szukaj           | > Szukaj      | > 5             | izukaj 🗄 | > Szukaj     | > Szukaj       | > Szukaj        | > Szukaj | > Szukaj           |                     |
|             |            |            |                  |                  |                   |                    |               |                 |          |              | 0.00           | Nie             | Nie 🔻    | Przecena aktywów 🔻 |                     |
| · ··· ·     |            |            |                  |                  |                   |                    |               |                 |          |              | 0.00           | Nie             | V Nie V  | Przecena aktywów 🔻 |                     |
|             |            |            |                  |                  |                   |                    |               |                 |          |              | 0.00           | Nie             | Nie 🔻    | Przecena aktywów 🔻 |                     |

## 1. Przyciski dokumentu

### 1.1. Przyciski nagłówka

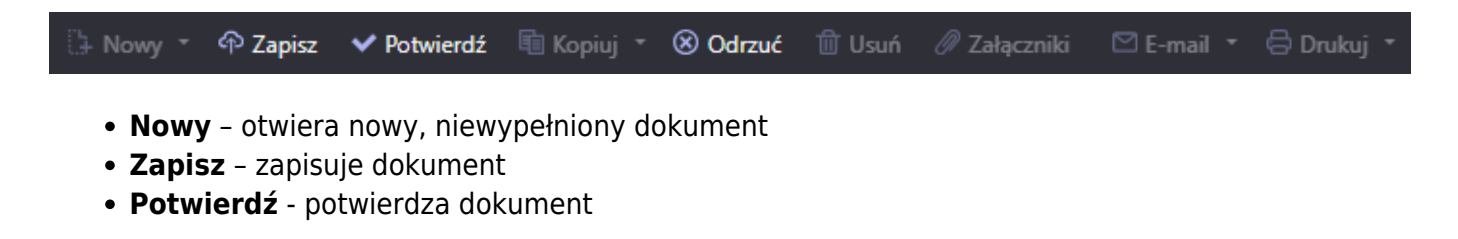

- Kopiuj tworzy kopię dokumentu. Dokument ma wszystkie te same zasoby, co w oryginalnym dokumencie. Może być tylko jeden niezapisany szkic. Po zapisaniu nowego dokumentu można utworzyć nową kopię.
- Odrzuć przycisk jest aktywny, gdy dokument ma status wersji roboczej (wprowadzono niezapisane zmiany). Po naciśnięciu przycisku Odrzuć niezapisane zmiany zostaną usunięte, a dokument będzie miał status zapisany.
- **Usuń** usuwa dokument. Pyta z góry, czy na pewno chcesz usunąć.
- Załączniki umożliwia dołączanie plików do dokumentu
- E-mail umożliwia wysłanie dokumentu za pomocą poczty elektronicznej
- Drukuj drukuje dokument

Przycisk 🌌 po prawej stronie nagłówka otwiera ustawienia dokładnego dostrajania.

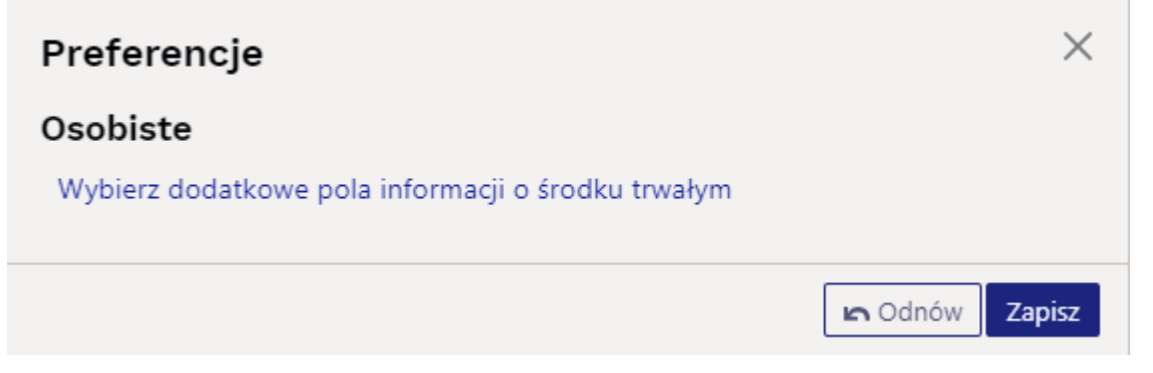

• Wybierz dodatkowe pola informacji o środku trwałym - umożliwia dodanie dodatkowych pól informacji o zasobach do wierszy dokumentu.

### 1.2. Przyciski wierszy

| Grupa |               |                                    |        |
|-------|---------------|------------------------------------|--------|
|       |               | Q Wybierz filtry Wypełnij dokument |        |
|       | Import danych |                                    | ⊗靴छ≣≣≁ |
|       |               |                                    |        |

Wybierz filtry - tutaj można dodać różne pola środków trwałych, które można wykorzystać jako filtry w celu jednoczesnego dodania wszystkich aktywów spełniających podane warunki. Należy wziąć pod uwagę, że podczas korzystania z filtrów wyszukiwane jest dokładne dopasowanie. Jeśli wybrany jest filtr "Nazwa", wpisane jest słowo samochód i naciśnięty jest przycisk "Wypełnij dokument", wszystkie aktywa, których nazwa zawiera słowo samochód, zostaną dodane do dokumentu (na przykład samochód, samochód 1, żółty samochód itp.).

Wypełnij dokument

poprzednich filtrów. Aby przycisk działał, musi być wypełniony co najmniej jeden filtr.

 kopiuje wybrane wiersze do bufora kopiowania. Aby wybrać wiersze, naciśnij numer wiersza. Przycisk nie jest aktywny, jeśli nie wybrano żadnych wierszy. Skopiowane wiersze można wkleić z menu kontekstowego wiersza (otwiera się po kliknięciu prawym przyciskiem myszy na numerze wiersza) za pomocą "dodaj wiersz poniżej lub dodaj wiersz powyżej".

匬

- usuwa zaznaczone wiersze. Aby zaznaczyć wiersze, naciśnij numer wiersza. Przycisk

nie jest aktywny, jeśli nie zaznaczono żadnych wierszy.

- Import danych pozwala wypełniać/umieszczać wiersze na podstawie arkusza kalkulacyjnego (np. Excel). Kolejność jest zgodna z wybranymi kolumnami.
- te przyciski mają wpływ na wysokość wierszy.
- 💹 eksportuje tabelę lub wybrane wiersze do programu Excel.
- z tego przycisku pola wiersza mogą być zaznaczone i odznaczone. Tylko zaznaczone pola są wyświetlane w dokumencie.

### 2. Pola dokumentu

#### 2.1. Pola nagłówka

- Numer numer dokumentu.
- Data obowiązkowa data dokumentu i zapisu księgowego.
- Komentarz pole tekstowe, umieszczane przy transakcji.
- **Uzupełnianie dokumentu** pola wypełniania dokumentu są opcjonalne, w zależności od typu dokumentu i użytkownika. Można zapisać i wyświetlić różne kombinacje pól. Wystawca dokumentu pozwala umieścić wiele środków trwałych na raz, na przykład wszystkie środki

trwałe działu **ADMIN** lub wszystkie środki trwałe użytkownika **MALLE**. Umieszczane są tylko dokładne dopasowania!

#### 2.2. Pola wierszy

Kody aktywów trwałych, których wartość jest zmieniana, są umieszczane w wierszach dokumentu. Pozycję pól można zmienić. Kolumnę danych można dodawać, usuwać i zmieniać jej kolejność.

#### 2.2.1. Pola edytowalne

- Działanie opcja "Przecena w dół", "Przecena w górę", "Częściowa likwidacja".
- Kod wybór aktywów. Kod jest umieszczony.
- **Przeliczenie** pole liczbowe, w którym można wpisać nową wartość środka trwałego w przypadku przeliczenia lub pozostałą cenę zakupu w przypadku częściowego odpisu.

#### 2.2.2. Pola informacyjne nieedytowalne

- Nazwa nazwa zasobu
- Komentarz komentarz do zasobu
- Data zakupu data zakupu aktywów
- Stawka amort.% amortyzacja aktywów %
- Cena brutto zakupu całkowita cena zakupu aktywów
- Amortyzacja amortyzacja aktywów
- Wartość rezydualna wartość rezydualna aktywów w momencie utworzenia dokumentu
- Zmiana Przecena w górę lub w dół obliczenie: Wartość przeszacowana minus Wartość

rezydualna. Częściowa likwidacja - obliczenie: (Wartość przeszacowana/Cena zakupu)\*100% - 100%.

- Koszt nabycia wyświetlana jest opcja TAK, jeżeli na karcie aktywów nie jest zaznaczona Uczciwa wartość.
- Uczciwa wartość wyświetlana jest opcja TAK, jeżeli na karcie aktywów jest zaznaczona Uczciwa wartość.

W zależności od tego, czy zastosowano metodę koszt nabycia czy metodę uczciwej wartości, suma przeszacowań w górę i w dół jest inaczej ujmowana na karcie środków trwałych.

### 3. Działanie

1. Dokument generowany jest z karty aktywów, dokumentu inwentaryzacji aktywów lub rejestru przeliczeń aktywów.

- Informacje o składnikach majątku są wypełniane automatycznie podczas generowania dokumentu z karty aktywów;
- Informacje o składnikach majątku są wypełniane automatycznie podczas generowania dokumentu na podstawie dokumentu inwentaryzacji aktywów;
- F2 nowy przycisk z rejestru przeliczania środków trwałych generuje pusty dokument

2. Wypełnianie wierszy dokumentu:

- Użycie przycisku "**Wypełnij dokument**". Przycisk działa tylko wtedy, gdy wypełniony jest przynajmniej jeden filtr;
- Ręcznie, klikając dwukrotnie pole kodu, aby dodać aktywa z rejestru;
- Informacje są dodawane do pierwszego pustego wiersza, poprzednie wiersze nie zostaną nadpisane

3. Przeliczenia nie można dokonać przed ostatnią transakcją. Można to zrobić w przeszłości, jeśli nie sporządzono żadnych kolejnych dokumentów i nie obliczono amortyzacji.

4. W dokumencie można umieścić tylko istniejące aktywa (aktywa, które nie zostały jeszcze likwidowane).

5. Dokument może być akceptowany;

#### 6. Potwierdzenie dokumentu:

 Data dokumentu musi być późniejsza niż data ostatniej modyfikacji aktywów w wierszach dokumentu (z wyjątkiem transakcji podatkowej dotyczącej świadczeń dodatkowych związanych z pojazdami).

#### 7. W wyniku potwierdzenia:

- Dokument jest nieedytowalny;
- Dokonuje się przeliczeń i transakcji finansowych dla aktywów trwałych.

#### 4. Metody przeliczania

#### 4.1. Przeliczanie - metoda koszt nabycia

Jeżeli przy wyliczaniu wartości środków trwałych stosuje się metodę koszt nabycia, rabat zwiększa koszt, a cena zakupu pozostaje taka sama.

#### Do przeliczenia kwoty Zmiana na karcie środków trwałych dodawana jest kwota

- W polu Amortyzacja minus "Zmiana"
- W polu Wartość bieżąca plus "Zmiana"
- Wartość środka trwałego obniża się do jego wartości odzyskiwalnej, jeżeli wartość odzyskiwalna środka trwałego jest niższa od jego wartości księgowej.
- Odpisy wartości aktywów księguje się jako koszt w okresie sprawozdawczym.
- Odwrócenie odpisu aktualizującego jest księgowane w rachunku zysków i strat jako zmniejszenie straty z tytułu odpisów wartości aktywów trwałych.

#### Transakcja

1

Transakcja jest tworzona według kont właściwych dla danej grupy środka trwałego.

| Auto                |       |           |   |
|---------------------|-------|-----------|---|
| KOD                 | AUTO  |           |   |
| NAZWA               | Auto  |           |   |
| KONTO UMORZENIA     | 070   | Kredyt Ma | > |
| KONTO AMORTYZACYJNE | 401-1 | Debet Wn  | > |

- Typ transakcji INV\_HIND
- Numer numer transakcji
- Data data przeliczenia
- Komentarz pole tekstowe
- Dt KONTO UMORZENIA (minus zmiana)
- Ct KONTO AMORTYZACYJNE (minus Zmiana)

Dodawane są obiekty, projekt, klient, dostawca- jak w transakcji amortyzacji. Jeśli użyto proporcji, podział amortyzacji jest dodawany proporcjonalnie.

#### Przykład: przecena w dół - metoda koszt nabycia

Karta środka trwałego przed przeliczeniem:

| Środki trwałe<br>Powiązane dokumenty: os                                   | AUTO5 (Zapisano)<br>statnia amortyzacja: inv_240016                 |                      |                          |                           |                   | Ostatn                               | io zmieniono przez <b>(dire</b> | cto) (07.10.2024 w 16:26:33) න    |
|----------------------------------------------------------------------------|---------------------------------------------------------------------|----------------------|--------------------------|---------------------------|-------------------|--------------------------------------|---------------------------------|-----------------------------------|
| Kod<br>AUTO5 Q                                                             | Nazwa 🏂<br>Auto 5                                                   | <b>Grupa</b><br>AUTO | e<br>Q                   | <b>Nazwa grup</b><br>Auto | ע <b>ד ע</b><br>ל | <b>yp</b><br>T - Środek trwały ▼     | Metoda amortyzacji<br>Liniowa ₹ | بر                                |
| Uczciwa wartość                                                            |                                                                     |                      |                          |                           |                   |                                      |                                 |                                   |
| Dane Pola danych                                                           | Korekty wartości Metoda jednostek produkcji U                       | Iżytkownicy          | Proporcje                | Działania                 |                   |                                      |                                 |                                   |
| $\sim$ dane podstawowe                                                     | 1                                                                   |                      |                          |                           |                   |                                      |                                 |                                   |
| Początek amortyzacji<br>01.05.2024  Data ostatniej<br>amortyzacji          | Cena zakupu % Umorzenie<br>15000.00 20 Nr. ostatniej<br>amortyzacij | 1250                 | Koniec amo<br>30.04.2029 | ortyzacji                 | Aktualna warto    | ość Wartość po<br>13750              | została Cena bruti              | م<br><b>to zakupu</b><br>15000.00 |
| 30.09.2024                                                                 | 240016 Oblicz % stawki amortyzacji                                  | Oblicz koniec        | amortyzacji              |                           |                   |                                      |                                 |                                   |
| Przeliczenie:                                                              |                                                                     |                      |                          |                           |                   |                                      |                                 |                                   |
| Przeliczenie środk<br>Powiązane dokumenty: zapis księ<br>Ogólny Akceptacja | ów trwałych 2400006 (Potwiendzone)<br>gowy                          |                      |                          |                           | Ostatnio zmie     | eniono przez <b>META</b> (07.10.2024 | 4 w 16:27:51)                   |                                   |
| Numer         Data           2400006         07.10                         | 2024 16:27:24 1                                                     |                      |                          |                           |                   |                                      | ų                               |                                   |
| ∨ UZUPEŁNIANIE DOKUMEN                                                     | τów                                                                 |                      |                          |                           |                   |                                      |                                 |                                   |
| Grupa                                                                      | z filtyj Wypełnij dokument                                          |                      |                          |                           |                   |                                      |                                 |                                   |

| Nr. ^ 🗌 | ➢ Kod | » Nazwa | F Komentarz | 2 | Data zakupu | •   | Stawka amort. % | ۶ | Cena brutto zakupu | 2 | Amortyzacja | 2 | Wartość rezydualna | 2 | Przeliczenie | £ | Zmień    | 2   | Koszt nabycia | 2   | Uczciwa wartość | 2  | Działani |  |
|---------|-------|---------|-------------|---|-------------|-----|-----------------|---|--------------------|---|-------------|---|--------------------|---|--------------|---|----------|-----|---------------|-----|-----------------|----|----------|--|
|         | > Q   | > Szuka | > Szukaj    | > | Szukaj 🗄    | i i | Szukaj          | > | Szukaj             |   | Szukaj      |   | Szukaj             | > | Szukaj       | > | Szukaj   | >   | Szukaj        |     | Szukaj          |    | Szukaj   |  |
| 1       | AUTO5 | Auto 5  |             |   |             |     | 20              |   | 15000              |   | 1250        |   | 13750.00           |   | 10750.00     |   | -3000.00 | Tak | •             | Nie | •               | Pr | zecena w |  |
|         |       |         |             |   |             |     |                 |   |                    |   |             |   |                    |   |              |   |          |     |               |     |                 |    |          |  |

### Karta środka trwałego po przeliczeniem:

| ny .                                                                     | Akceptacja                                                                                | а                                                                |                                                                                                    |                                       |                                                 |                         |                                         |                    |                                                                      |          |                    |                              |                  |                         |                    |                                 |
|--------------------------------------------------------------------------|-------------------------------------------------------------------------------------------|------------------------------------------------------------------|----------------------------------------------------------------------------------------------------|---------------------------------------|-------------------------------------------------|-------------------------|-----------------------------------------|--------------------|----------------------------------------------------------------------|----------|--------------------|------------------------------|------------------|-------------------------|--------------------|---------------------------------|
| er                                                                       | 2.400000                                                                                  | Data                                                             |                                                                                                    | Komenta                               | arz                                             |                         |                                         |                    |                                                                      |          |                    |                              |                  |                         |                    | ş                               |
|                                                                          | 2400006                                                                                   | 6 07.10                                                          | ).2024 16:27:24 🖮                                                                                                    |                                       |                                                 |                         |                                         |                    |                                                                      |          |                    |                              |                  |                         |                    |                                 |
| JPEŁN                                                                    | IANIE D                                                                                   | OKUMEN                                                           | тów                                                                                                    |                                       |                                                 |                         |                                         |                    |                                                                      |          |                    |                              |                  |                         |                    |                                 |
|                                                                          | C                                                                                         | Q Wybie                                                          | rz filtry Wypełnij dok                                                                                                   | ument                                 |                                                 |                         |                                         |                    |                                                                      |          |                    |                              |                  |                         |                    |                                 |
|                                                                          | mport dany<br>と Kod                                                                       | ych<br>≁ Nazwa                                                   | ≁ Stawka amort                                                                                                    | % × С                                 | ena brutto                                      | zakupu                  | ۶ Amor                                  | tvzacia            | » Wartość rezvdualna                                                 | ş        | Przeliczenie 🖉     | Zmień                        | Koszt naby       | vcia ۶                  | Uczciwa wartość    | ⊁ Działanie                     |
|                                                                          | > Q                                                                                       | > Szuka                                                          | > Szul                                                                                                    | (aj )                                 |                                                 | Szukaj                  | >                                       | Szukaj             | Szukaj                                                               | >        | Szukaj >           | Szukaj                       | > Szukaj         | >                       | Szukaj             | > Szukaj                        |
| 1                                                                        | AUTO5                                                                                     | Auto 5                                                           |                                                                                                    | 20                                    |                                                 | 15000                   |                                         | 1250               | 12750.00                                                             |          | 10750.00           | -3000.00                     | Tak              | V Ni                    | ie 🔻               | Przecena w d                    |
| Śro<br>Powiąz                                                            | <b>dki tr</b><br>ane doku                                                                 | <b>wałe</b><br>umenty: o                                         | AUTO5 Zapis<br>statnia amortyzacja:                                                                                      | inv_2400                              | 16                                              | 15000                   |                                         | 1250               | 15750.00                                                             | ,        |                    | 0:                           | statnio zmienior | no przez l              | META (07.10.2024 w | 16:27:51) <b>්</b> න            |
| Śroc<br>Powiąz<br>Kod                                                    | <b>dki tr</b><br>ane doku                                                                 | wałe                                                             | AUTO5 (Zapir<br>statnia amortyzacja:<br>Nazwa<br>Auto 5                                                                  | inv_2400                              | 16                                              | 13000<br>XA             | Grupa                                   | 1230               | Nazwa grupy<br>Q Auto                                                |          | Typ<br>ST - Stodek | Os                           | Metoda amo       | no przez l              | META (07.10.2024 w | ا<br>16:27:51) <b>انع</b><br>بر |
| Środ<br>Powiąz<br>Kod<br>AUTC                                            | <b>dki tr</b><br>ane doku<br>D5<br><b>cciwa war</b>                                       | rwałe<br>umenty: o<br>Q<br>tość                                  | AUTO5 Zapit<br>statnia amortyzacja:<br>Nazwa<br>Auto 5                                                                   | inv_2400                              | 16                                              | тэссс<br>Х <sub>А</sub> | Grupa<br>AUTO                           | 1230               | ⊘ Nazwa grupy<br>Q Auto                                              |          | Typ<br>ST - Stodek | Os<br>trwały 🔻               | Metoda amo       | no przez  <br>prtyzacji | META (07.10.2024 w | 16:27:51) <b>G</b>              |
| Środ<br>Powiąz<br>Kod<br>AUTC                                            | dki tr<br>ane doku<br>205<br>cciwa war<br>2 Pola                                          | rwałe<br>umenty: o<br>Q<br>tość<br>danych                        | AUTOS (Zapir<br>statnia amortyzacja:<br>Nazwa<br>Auto 5<br>Korekty wartości                                              | inv_2400 <sup>-</sup><br>Metoda je    | 16<br>ednostek pro                              | ijuuu<br>ijuuukcji      | Grupa<br>AUTO                           | icy Proj           | P     Nazwa grupy       Q     Auto       porcje     Działania        |          | Typ<br>ST - Stodek | Os<br>trwały V               | Metoda amo       | no przez l              | META (07.10.2024 w | 16:27:51) ත<br>بر               |
| Środ<br>Powiąz<br>Kod<br>AUTC<br>Dane<br>V DAN                           | dki tr<br>ane doku<br>25<br>cciwa war<br>Pola<br>NE PODS                                  | rwałe<br>umenty: o<br>Q<br>tość<br>danych                        | AUTOS (Zapir<br>statnia amortyzacja:<br>Nazwa<br>Auto 5<br>Korekty wartości<br>E                                         | inv_2400                              | 16<br>ednostek prc                              | - Sooo<br>XA<br>odukcji | Grupa<br>AUTO<br>Użytkowni              | icy Prop           | P     Nazwa grupy       Q     Auto       porcje     Działania        |          | Typ<br>ST - Stodek | Os<br>trwały 🔻               | Metoda amo       | no przez l              | META (07.10.2024 w | 16:27:51) <b>ای</b>             |
| Środ<br>Powiąz<br>Kod<br>AUTC<br>Dane<br>V DAI                           | dki tr<br>ane doku<br>25<br>ciwa war<br>2 Pola<br>NE POD                                  | wałe<br>umenty: o<br>Q<br>tość<br>danych<br>STAWOW               | AUTOS (Zapi<br>statnia amortyzacja:<br>Nazwa<br>Auto 5<br>Korekty wartości<br>E                                          | inv_2400'<br>Metoda je                | 16<br>ednostek pro                              | × soo                   | Grupa<br>AUTO<br>Użytkowni              | icy Prop           | P Nazwa grupy<br>Q Auto                                              |          | Typ<br>ST - Sodek  | Os<br>trwały ▼               | Metoda amo       | no przez i              | META (07.10.2024 w | 16:27:51) <b>ای</b><br>بر<br>بر |
| Środ<br>Powiąz<br>Kod<br>AUTC<br>Dane<br>V DAI                           | dki tr<br>ane doku<br>25<br>cciwa war<br>Pola<br>NE PODS                                  | wałe<br>umenty: o<br>Q<br>tość<br>danych<br>STAWOWI              | AUTOS (Zapit<br>statnia amortyzacja:<br>Nazwa<br>Auto 5<br>Korekty wartości<br>E<br>Cena zakupu                          | inv_2400<br>Metoda je<br>Si<br>a<br>% | 16<br>ednostek pro<br>tawka<br>mort.<br>6       | vdukcji Umorzeni        | Grupa<br>AUTO<br>Użytkowni              | icy Proj           | Nazwa grupy     Auto                                                 | Aktualna | Typ<br>ST - Stodek | O:<br>trwały ▼<br>Wartość p  | Metoda amo       | ortyzacji<br>Cena bru   | META (07.10.2024 w | 16:27:51) لي<br>بر<br>بر        |
| Środ<br>Powiąz<br>Kod<br>AUTC<br>Dane<br>V DAI<br>Począ<br>01.05<br>Data | dki tr<br>ane doku<br>25<br>ciwa war<br>Pola<br>NE POD<br>stek amor<br>.2024<br>ostatniej | rwałe<br>umenty: o<br>Q<br>tość<br>danych<br>STAWOWI<br>rtyzacji | AUTOS (Zapir<br>Statnia amortyzacja:<br>Nazwa<br>Auto 5<br>Korekty wartości<br>E<br>Cena zakupu<br>1500<br>Nr. ostatniej | Metoda je<br>Si<br>0.00               | 16<br>ednostek pro<br>tawka<br>mort.<br>6<br>20 | vdukcji Umorzeni        | Grupa<br>  AUTO<br>Użytkowni<br>e<br>42 | icy Prop<br>50 30. | Nazwa grupy     Auto      Dorcje Oziałania  niec amortyzacji 04.2029 | Aktualna | Typ<br>ST - Stodek | Os<br>trwały *<br>Wartość pr | Metoda amo       | ortyzacji<br>Cena bru   | META (07.10.2024 w | 16:27:51) <b>19</b><br>F        |

#### Zapis księgowy po przeliczeniu:

Ostatnio zmieniono przez META (07.10.2024 w 16:18:05) 9

#### Finanse - zapisy księgowe INV\_HIND: 2400006 Zapisano Ostatnio zmieniono przez META (07.10.2024 w 16:27:51) 9 Data Nazwa Тур Referencja INV\_HIN 2400006 07.10.2024 16:27:24 Przeliczenie środków trwałych Debet 3000 Różnice Kredyt 3000 💼 💼 Import danych Dodaj przepis... Podzielone na za 👂 Projekt 🕑 Nazwa Nr. ^ 🗌 🗡 Konto 🗡 Obiekt ア Debe ア Kredyt ア Kod \ ア Data & Klient & Dostawc & Zasoby & Debet w walu & Kredyt w wal & Waluta & Kurs > : Q > Szuka Q > Sz Q > Szukaj > Szuk > Szukaj > Q > Szukaj 🛗 > S Q > Szı Q > S; Q > Szukaj > Szukaj > S Q > Szuk 1 401-1 3000.00 PLN . ... AUTO5 Amortyzacja środków tr 3000.00 . ... 2 070 AUTO5 Umorzenie środków trw 3000.00 3000.00 PLN : ... 3

#### Zapis księgowy po przeliczeniu z proporcją: Finanse - zapisy księgowe INV\_HIND: 2400003 (Zapisano)

| Тур      | N        | Numer      |                  | Data         |                  | Referencja          | N          | azwa        |            |       |          |          |           |        |    |                |                       | ş        |        |   |
|----------|----------|------------|------------------|--------------|------------------|---------------------|------------|-------------|------------|-------|----------|----------|-----------|--------|----|----------------|-----------------------|----------|--------|---|
| INV_HI   | N        |            | 2400003          | 11.11.2024   | 16:17 🛗          |                     | P          | rzeliczenie | środków tr | wały  | /ch      |          |           |        |    |                |                       |          |        |   |
| Debet    |          | 450        |                  |              |                  |                     |            |             |            |       |          |          |           |        |    |                |                       |          |        |   |
|          |          | 150        |                  |              |                  |                     |            |             |            |       |          |          |           |        |    |                |                       |          |        |   |
| Kredyt   |          |            | Różnice          |              |                  |                     |            |             |            |       |          |          |           |        |    |                |                       |          |        |   |
|          |          | 150        | 0                |              |                  |                     |            |             |            |       |          |          |           |        |    |                |                       |          |        |   |
|          | Imp      | port danyc | h Dodaj przepis  | Podzielon    | e na zasoby      |                     |            |             |            |       |          |          |           |        |    |                |                       |          |        |   |
| Nr. ^    | ۲ D      | Konto      | ≁ Obiekt         | ≁ Projekt    | ۶ Nazwa          |                     | ⊁ Debe     | Kredy       | t 🗡 Kod    | 4     | Data     | ≁ Klient | ≁ Dostawo | ⊁ Zaso | by | ≁ Debet w walu | <i>F</i> Kredyt w wal | ⊁ Waluta | ≁ Kurs | ۶ |
|          | >        | : Q        | > Szuka Q        | > Sz Q       | > Szukaj         |                     | > Szuk     | > Szuka     | ) Q        |       | Szukaj 🛗 | > 5 Q    | > Szı Q   | > Si   | Q  | > Szukaj       | > Szukaj              | > s Q    | > Szuk | > |
|          | 1 40     | 01-1       | SERWIS           |              | AUTO2 Amor       | tyzacja środków t   | r 45.00    |             |            |       |          |          | 1002      |        |    | 45.00          |                       | PLN      | 1      |   |
|          | 2 40     | D1-1       | SPRZEDAŻ,A       |              | AUTO2 Amor       | tyzacja środków t   | r 105.00   |             |            |       |          |          | 1002      |        |    | 105.00         |                       | PLN      | 1      |   |
|          | 3 07     | 70         |                  | •            | AUTO2 Umor       | zenie środków trv   | v          | 150.0       | 0          |       |          |          |           |        |    |                | 150.00                | PLN      | 1      |   |
| -<br>Éro | 4171.4   | truck      |                  |              |                  |                     |            |             |            |       |          |          |           |        |    |                |                       |          |        |   |
| 510      |          | u wai      | AUTUZ            | Potwierd     | zono             |                     |            |             |            |       |          |          |           |        |    |                |                       |          |        |   |
| Powiąz   | ane do   | okumenty   | /: faktura zakup | ou: 2400016  | ostatnia am      | iortyzacja: inv_240 | 0014       |             |            |       |          |          |           |        |    |                |                       |          |        |   |
| Kod      |          |            | Nazwa            |              |                  | × G                 | rupa       | P           | Nazwa g    | runv  | v        |          |           |        |    |                |                       |          |        |   |
| AUTO     | )2       | (          | Q Środki tra     | insportu 215 |                  | Ā                   | UTO        | Q           | Auto       |       |          |          |           |        |    |                |                       |          |        |   |
|          |          |            |                  |              |                  |                     |            |             |            |       |          |          |           |        |    |                |                       |          |        |   |
|          |          |            |                  |              |                  |                     |            |             |            |       |          |          |           |        |    |                |                       |          |        |   |
| 0 06     | ciwa w   | artosc     |                  |              |                  |                     |            |             |            |       |          |          |           |        |    |                |                       |          |        |   |
| Dane     | Po       | ola danych | n Korekty wa     | rtości Met   | toda jednostek j | orodukcji Użytk     | ownicy     | Proporcje   | Działania  |       |          |          |           |        |    |                |                       |          |        |   |
|          | <u>ت</u> |            |                  |              |                  |                     |            |             |            |       |          |          |           |        |    |                |                       |          |        |   |
| Nr.      | ^ 🗆      | ⊬ Prop     | orcja 🖉 Obie     | kt kosztowy  | / 🦻 Projekt      | kosztowy 😕 D        | ata począt | ku 🗡 D      | nta zakońc | zenia | ia       |          |           |        |    |                |                       |          |        |   |
|          |          | > S:       | zukaj 🔿 Szuk     | caj C        | λ > Szukaj       | Q > S               | zukaj      | ⊞ > Sz      | ukaj       | Ê     |          |          |           |        |    |                |                       |          |        |   |
|          | 1        |            | 70 SPRZED        | AŻ,A         |                  |                     | 04.11.2    | 024         |            |       |          |          |           |        |    |                |                       |          |        |   |
|          | 2        |            | 30 SERWIS        |              |                  |                     | 04.11.2    | 024         |            |       |          |          |           |        |    |                |                       |          |        |   |

#### 4.2. Częściowe likwidacja - metoda koszt nabycia

#### Środki trwałe AUTO6 Zapisano Ostatnio zmieniono przez (directo) (07.10.2024 w 16:48:00) 🤊 Powiązane dokumenty: ostatnia amortyzacja: inv\_240017 Nazwa grupy Kod Nazwa Grupa Metoda amortyzacji 沟 Ð Typ Metoda a ŚT - Środek trwały 🔻 Liniowa Q Auto6 AUTO6 Q Auto AUTO Uczciwa wartość Dane Pola danych Korekty wartości Metoda jednostek produkcji Użytkownicy Proporcje Działania ✓ DANE PODSTAWOWE Stawka % Cena brutto zakupu Początek amortyzacji Cena zakupu Umorzenie Koniec amortyzacji Aktualna wartość Wartość pozostała Ê 01.08.2024 10000.00 20 333.34 9666.66 10000.00 Data ostatniej Nr. ostatniei amortyzacii amortyzacji 30.09.2024 Ē 240017 Oblicz % stawki amortyzacji Oblicz koniec amortyzacji

Karta środka trwałego przed częściową likwidacją:

Wybierz działanie "Częściowa likwidacja" i wprowadź pozostałą kwotę ceny zakupu do pola przeliczania.

Na przykład: 4000 euro zostanie odpisane z aktywu o wartości 10 000 euro, wówczas przeliczona cena zakupu wyniesie 6000 euro.

| Przelic     | zenie             | środk                 | ów trwałych              | 2400007 Potwiero     | izono       |                      |                       | Ostat          | nio zmieniono przez | META (07.10.2024 w 16:49 | :22)                   |  |  |  |  |
|-------------|-------------------|-----------------------|--------------------------|----------------------|-------------|----------------------|-----------------------|----------------|---------------------|--------------------------|------------------------|--|--|--|--|
| Powiązane o | lokumenty         | /: zapis księ         | gowy                     |                      |             |                      |                       |                |                     |                          |                        |  |  |  |  |
| Ogólny      | Ogólny Akceptacja |                       |                          |                      |             |                      |                       |                |                     |                          |                        |  |  |  |  |
| Numer       | 240000            | <b>Data</b><br>07.10. | Ко<br>2024 16:48:06 🛗    | mentarz              |             |                      |                       |                |                     |                          | ¥                      |  |  |  |  |
| ∨ UZUPEŁ    | NIANIE (          | OOKUMENT              | rów                      |                      |             |                      |                       |                |                     |                          |                        |  |  |  |  |
| Grupa       | (                 | Q Wybier              | z filtry Wypełnij dokume | nt                   |             |                      |                       |                |                     |                          |                        |  |  |  |  |
|             | Import dan        | ych                   |                          |                      |             |                      |                       |                |                     |                          |                        |  |  |  |  |
| Nr. ^ 🗆     | ⊁ Kod             | ۶ Nazwa               | ۶ Stawka amort. %        | ۶ Cena brutto zakupu | Amortyzacja | ۶ Wartość rezydualna | <i>F</i> Przeliczenie | <i>F</i> Zmień | Koszt nabycia       |                          | ≁ Działanie            |  |  |  |  |
|             | > Q               | > Szuka               | > Szukaj                 | > Szukaj             | > Szukaj    | Szukaj               | > Szukaj              | > Szukaj       | > Szukaj            | > Szukaj                 | > Szukaj               |  |  |  |  |
| 1           | AUTO6             | Auto6                 | 20                       | 10000                | 333.34      | 9666.66              | 6000.00               | -40.00         | Tak 🔻               | Nie 🔻                    | Częściowa likwidacja 🔻 |  |  |  |  |

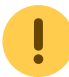

W kolumnie **Zmiana** będzie inne obliczenie w porównaniu do przeliczenia w dól lub w górę.

```
* Rabat % będzie w komórce Zmiana
* Obliczenie rabatu % (Przeliczenie/Koszt nabycia) * 100% - 100%
* Transakcja jest tworzona jako transakcja likwidacji pomnożona przez % zmiany.
```

Na przykład obliczenie 6000/10000\*100%-100%=-40%

| Fina         | ns  | e - zaj     | oisy ks      | ięg    | gowe IN            | IV_HIND:     | 2400007           | Zapisar | 10                   |                          |          |           |       |               |   |          | Osta          | itnio zi | mie | eniono ( | orzez | Z META |
|--------------|-----|-------------|--------------|--------|--------------------|--------------|-------------------|---------|----------------------|--------------------------|----------|-----------|-------|---------------|---|----------|---------------|----------|-----|----------|-------|--------|
| Typ<br>INV_H | IIN | Numer       | 24000        | 07     | Data<br>07.10.2024 | 16:48:06 🗰   | Referencja        |         | <b>Nazv</b><br>Przel | <b>va</b><br>liczenie śr | odków    | trwałyo   | :h    |               |   |          |               |          |     |          |       |        |
| Debet        |     | 4000        |              |        |                    |              |                   |         |                      |                          |          |           |       |               |   |          |               |          |     |          |       |        |
| Kredy        | t   | 4000        | Różnic       | e<br>0 |                    |              |                   |         |                      |                          |          |           |       |               |   |          |               |          |     |          |       |        |
|              | Ì   | Import dany | ch 🛛 Dodaj p | rzepis | Podzielon          | e na zasoby  |                   |         |                      |                          |          |           |       |               |   |          |               |          |     |          |       |        |
| Nr. 1        |     | ≁ Konto     | ≁ Obiekt     |        | Projekt            | ۶ Nazwa      |                   | ≁ Debe  | ş                    | Kredyt                   | ≁ Do:    | stawca    | 2     | Debet w       | ۶ | Kredyt w | ۶W            | /aluta   | 2   | Kurs     | 2     | llość  |
|              |     | > : Q       | > Szuka      | Q      | > Sz Q             | > Szukaj     |                   | > Szuk  | >                    | Szukaj                   | > Szu    | iki C     | >     | Szukaj        | > | Szukaj   | <b>&gt;</b> S | Q        | >   | Szuk     | >     | Szuka  |
|              | 1   | 010-4       |              |        |                    | AUTO6 Środki | transportu        |         |                      | 4000.001                 | 10 000*( | ).4 (cen: | ı zak | upu * 0.4)    |   | 4000.00  | PLN           |          |     | 1        |       |        |
|              | 2   | 070         |              |        |                    | AUTO6 Umorz  | enie środków trw  | 133.34  | 1                    | :                        | 333.34*( | ).4 (umo  | rzen  | ie *0.1433.34 |   |          | PLN           |          |     | 1        |       |        |
|              | 3   | 091         |              |        |                    | AUTO6 Środki | trwałe w likwidao | 3866.66 | 5                    | 1                        | Różnica  | miedzy    | ena : | 3866.66       |   |          | PLN           |          |     | 1        |       |        |
|              |     |             |              |        |                    |              |                   |         |                      |                          | umorzen  | iem - do  | kont  | a likwidacii  |   |          |               |          |     |          |       |        |

#### Zapis księgowy likwidacji częściowej:

## Fixed asset card after partial write-off:

| Related do | cuments: last | depr.: inv_100417 |                         |                     |         |            |               |              |            |               |               |
|------------|---------------|-------------------|-------------------------|---------------------|---------|------------|---------------|--------------|------------|---------------|---------------|
| Code       |               | Name              |                         | Class               |         | Class nam  | e             | Туре         |            | Calculation ( | nethod        |
| TOOT10     | Q             | Tootmispink L     |                         | 125301              | Q       | Tootmiss   | eadmed        | TA - tangibl | e assets 🔻 | Straight line | 🔻 🗌 Auto      |
|            |               |                   |                         |                     |         |            |               |              |            |               |               |
| Data       | DataFields    | Value corrections | Units of production met | hod Users           | Prop    | ortions    | Partial write | - offs A     | ctions     |               |               |
|            |               |                   | The amount of the part  | tial write-off from | n       |            |               |              |            |               |               |
| V FISCAL   | . DATA        |                   | the purchase price      |                     |         |            |               |              |            |               |               |
| Start date |               | Purchase price    | Value correction        | Purchase price to   | tal     | Amort %    | Depreciation  | n            | End date   |               | Current value |
| 01.01.202  | 1 🗰           | 10000             | -6000                   |                     | 4000    | 20         |               | 466.68       | 31.12.2025 | <b></b>       | 3533.32       |
| Remaining  | g value       | Uncounted         | Month depreciation      | E end of depr.      |         | Last depr. | date          | Last depr. n | 0          |               |               |
|            |               | 333.34            | 66.67                   | 31.12.2025          | <b></b> | 31.07.202  | :1 🗰          |              | 100417     | Calculate an  | nortization % |

• Write-off acquisition cost is added to the Value corrections div on fixed asset card.

Last changed by EVELIN (05.04.2022 at 15:

| Fixed a    | <b>asset TO</b><br>cuments: last d | OT10 Saved        |                         |          |           |      |           |               |         |               |     | Last    |
|------------|------------------------------------|-------------------|-------------------------|----------|-----------|------|-----------|---------------|---------|---------------|-----|---------|
| Code       |                                    | Name              |                         | Class    |           |      | Class nai | me            | Туре    |               |     | Calcula |
| TOOT10     | Q                                  | Tootmispink L     |                         | 125301   | 1         | Q    | Tootmis   | seadmed       | TA - ta | ngible assets |     | Straigh |
| Data       | DataFields                         | Value corrections | Units of production m   | ethod    | Users     | Prop | ortions   | Partial write | - offs  | Actions       |     |         |
| total      | -6000.00                           |                   |                         |          |           |      |           |               |         |               |     |         |
| Copy selec | ction Delete s                     | selection         |                         |          |           |      |           |               |         |               |     |         |
| 🗌 No. ~    | S. S.                              | Date 🤌 Va         | lue correction 🤌 Object | ≁ User – | ✤ Comment | ۶S   | upplier   | Supplier nar  | me 🤌 🛙  | Document      | 21  | Number  |
|            | > Search                           | > Search          | > Search                | > Search | Search    | > s  | iearch    | > Search      | Sea     | rch           | >   | Search  |
|            | 1                                  | 31.08.2022        | -6000.00                | EVELIN   |           |      |           |               | Rec     | alculation 🚽  | 100 | 142     |
|            | 2                                  |                   |                         |          |           |      |           |               | Pur     | ch invoice 💡  |     |         |

- Write-off depreciation is deducted from depreciation.
- Current value is recalculated as new purchase price minus new depreciation.
- The new monthly depreciation is calculated.
- Partial write-off data div is created.

| Fixed a     | asset TO      | DOT10 Saved           |                          |         |                |            |               |            |                     | Las    | t changed by <b>E</b> | VELIN (  | 05.04.2022 at 15 |
|-------------|---------------|-----------------------|--------------------------|---------|----------------|------------|---------------|------------|---------------------|--------|-----------------------|----------|------------------|
| Related doc | cuments: last | depr.: inv_100417     |                          |         |                |            |               |            |                     |        |                       |          |                  |
| Code        |               | Name                  |                          | Class   |                | Class na   | ne            | Туре       |                     | Calcul | ation method          |          |                  |
| TOOT10      | Q             | Tootmispink L         |                          | 125301  | Q              | Tootmis    | seadmed       | TA - 1     | angible assets 🔹    | Straig | ht line               | •        | Auto             |
|             |               |                       |                          |         |                |            |               |            |                     |        |                       |          |                  |
| Data        | DataFields    | Value corrections     | Units of production meth | nod Use | rs Propo       | ortions    | Partial wr    | ite - offs | Actions             |        |                       |          |                  |
|             |               |                       |                          |         |                |            |               |            |                     |        |                       |          |                  |
|             |               |                       |                          |         |                |            |               |            |                     |        |                       |          |                  |
| 🗌 No. 🥎     | ≁ Date √      | Partial write - off 9 | Depreciation cost        | ş       | Initial purhca | se price w | ith additions | ۶          | Initial depreciatio | n A    | Initial residu        | al value | ≁ Number         |
|             | Search        | Search                | Search                   | Search  |                |            |               | Search     |                     | Search |                       |          | Search           |
| 1           | 1 31.08.20    | -6                    | 0 6000                   |         |                |            | 10000         |            | 1166.6              | i9     |                       | 8833.31  | 100142           |
|             |               |                       | -                        |         |                |            |               |            |                     |        |                       |          |                  |

#### 4.3. Write-up and write down - Fair value

Asset class accounts

#### Hooned Fair value

| CODE                 | 125201                 |                                                    |
|----------------------|------------------------|----------------------------------------------------|
| NAME                 | Hooned                 |                                                    |
| AMORT ACCOUNT        | 125209                 | » CREDIT ACCOUNT ON RECALCULATION                  |
| DEPR ACCOUNT         | 551120 Expense account | » DEBIT ACCOUNT ON RECALCULATION                   |
| STOCK DEPR ACCOUNT   | 551190 Expense account | » DEBIT ACCOUNT ON WRITE-OFF AND PARTIAL WRITE-OFF |
| ASSET ACCOUNT        | 125201                 | »                                                  |
| SALES PROFIT         | 421101                 | »                                                  |
| SALES LOSS           | 562111                 | »                                                  |
| DEPR %               | 10                     |                                                    |
| TAXONOMY             |                        | ~                                                  |
| MASTER               | 1252                   | »                                                  |
| PERSONNEL ASSET TYPE | ~                      |                                                    |
| TYPE                 | Tangible assets 🗸 🗸    |                                                    |
|                      |                        |                                                    |

#### Property card before recalculation

| Fixed asset KV                               | 26 Saved            |                                 |                      |                     |                        | Last changed by <b>EVELIN</b> ( | 05.04.2022 a |
|----------------------------------------------|---------------------|---------------------------------|----------------------|---------------------|------------------------|---------------------------------|--------------|
| Code                                         | Name                |                                 | Class                | Class name          | Туре                   | Calculation method              |              |
| KV26 Q                                       | Kinnisvara KV026    |                                 | 125201 Q             | Hooned              | TA - tangible assets 🔹 | Straight line 🔹 🗆               | Auto         |
|                                              |                     | Bar code                        | Comment              |                     | Leasing                | Master                          |              |
| Rental asset                                 | Fair value          |                                 |                      |                     | No 🔻                   | Q                               |              |
| Data DataFields                              | Value corrections   | Units of production met         | hod Users Prop       | ortions Actions     |                        |                                 |              |
| FISCAL DATA                                  |                     |                                 |                      |                     |                        |                                 |              |
| Start date                                   | Purchase price      | Value correction                | Purchase price total | Amort % Depreciatio | n End date             | Current value                   |              |
| 01.01.2021                                   |                     |                                 |                      |                     |                        |                                 |              |
|                                              | 100000              | 0                               | 100000               |                     | 0                      | 1                               | 100000       |
| Remaining value                              | 100000<br>Uncounted | 0<br>Month depreciation         | E end of depr.       | Last depr. date     | 0<br>Last depr. no     |                                 | 100000       |
| Remaining value                              | 100000<br>Uncounted | 0<br>Month depreciation<br>0.00 | E end of depr.       | Last depr. date     | 0<br>Last depr. no     | Calculate amortization %        | 100000       |
| Remaining value<br>Calculate end of amortzia | 100000<br>Uncounted | 0<br>Month depreciation<br>0.00 | E end of depr.       | Last depr. date     | 0<br>Last depr. no     | Calculate amortization %        | 100000       |
| Remaining value Calculate end of amortzia    | 100000<br>Uncounted | 0<br>Month depreciation<br>0.00 | E end of depr.       | Last depr. date     | 0<br>Last depr. no     | Calculate amortization %        | 100000       |

#### **Recalculation document**

| Fixed as       | sset red     | calculat           | tion 10     | 0143 <b>Saved</b>          |               |              |              |           |        |                      | Las        | t changed by <b>EVELIN</b> ( | 05.04.2022 at 1 | :40:55)             |  |
|----------------|--------------|--------------------|-------------|----------------------------|---------------|--------------|--------------|-----------|--------|----------------------|------------|------------------------------|-----------------|---------------------|--|
| Common         | Proceed      | ling               |             |                            |               |              |              |           |        |                      |            |                              |                 |                     |  |
| Number         | 100143       | Date<br>31.12.2021 | 6           | Comment<br>Kinnisvara ümbe | rhindlus üles |              |              |           |        |                      |            |                              |                 | P                   |  |
| > DOCUME       | NT FILLME    | NT                 |             | _                          |               |              |              |           |        |                      |            |                              |                 |                     |  |
| Copy selection | on Delete s  | selection          | Bulk Insert |                            |               |              |              |           |        |                      |            |                              |                 |                     |  |
| 🗌 No. 🧄        | ≁ Operation  |                    | ≁ Code      | P Recalculation            | ≁ Change      | ≁ Name       | Purhcase dat | ≁ Amort % | ş      | Purchase price total | ≁ Deprecia | Residual value               | ≁ At cost       | <i>F</i> Fair value |  |
|                | Search       |                    | > Search    | > Search                   | Search        | Search       | Search       | Search    | Search |                      | Search     | Search                       | Search          | Search              |  |
| 1              | Upward reval | luation 🔹          | KV26        | 120000                     | 20000         | Kinnisvara K |              |           |        | 100000               | C          | 100000                       | No 🔻            | Yes                 |  |

Transaction is created according to the accounts on the class of the fixed asset. Transaction appears always. Objects, project, client – are added by depreciation. Valid depreciation split by proportion is added.

#### • Transaction type - INV\_HIND

Last changed by EVELIN (05.04.2022 at

- Number transaction number
- Date transaction date
- Comment text field
- **D Amort account** 551120 (minus Change) 20000,00
- C Depreciation account 125209 (minus Change) 20000,00

(Objects, project, customer, supplier - same like depreciation transaction)

#### Transaction

#### Finance - Transaction INV\_HIND: 100143 [saved]

| Туре        | Number            |             | Date                | Reference Description                             | on                |                   |          |
|-------------|-------------------|-------------|---------------------|---------------------------------------------------|-------------------|-------------------|----------|
| INV_HIN     |                   | 100143      | 31.12.2021          | tinnisva Kinnisva                                 | ra ümberhindlus ü | les               |          |
| Debit       | 20000             | Credit      | 20000               | 0                                                 |                   |                   |          |
| Copy select | ion Delete        | e selection | Bulk Insert   Paste | Recipe Split from Resources                       |                   |                   |          |
| 🗌 No. 🥎     | ≁ Accour          | ≁ Object    | ≁ Project           | ≁ Description                                     | ≁ Debit           | ≁ Credit          | ۶ Date   |
|             |                   |             |                     |                                                   |                   |                   |          |
|             | > Searc           | > Search    | > Search            | > Search                                          | > Search          | > Search          | > Search |
| 1           | > Searc<br>551120 | > Search    | > Search            | > Search<br>KV26 Hoonete ümberhindlus - tulu/kulu | > Search          | > Search 20000.00 | > Search |

#### Property card after recalculation Fixed asset KV26 [Saved]

| Code<br>KV26 Q          | Name<br>Kinnisvara KV026 |                            | Class<br>125201 Q     | Class name<br>Hooned     | Type<br>TA - tangible assets 🔹 | Calculation method<br>Straight line |
|-------------------------|--------------------------|----------------------------|-----------------------|--------------------------|--------------------------------|-------------------------------------|
| Rental asset            | Fair value               | Bar code                   | Comment               |                          | Leasing<br>No •                | Master Q                            |
| Data DataFields         | Value corrections        | Units of production met    | hod Users Prop        | ortions Actions          |                                |                                     |
| V FISCAL DATA           |                          | Recalculation amount       | :                     |                          |                                | Recalculated value                  |
| Start date 01.01.2021   | Purchase price<br>100000 | Value correction 20000     | Purchase price total  | Amort % Depreciatio      | n End date                     | Current value 120000                |
| Remaining value         | Uncounted                | Month depreciation<br>0.00 | E end of depr.        | Last depr. date          | Last depr. no                  | Calculate amortization %            |
| Calculate end of amortz | iation                   |                            |                       |                          |                                |                                     |
| ~ ACCOUNTS              |                          |                            |                       |                          |                                |                                     |
| Asset Type<br>125201 Q  | Depreciation<br>125209 Q | Amort<br>551120 Q          | Write off<br>551190 Q | Sales profit<br>421101 Q | Sales loss<br>562111 Q         |                                     |

#### The price change is reflected in the Value corrections division

| Data       | DataFields     | Value co   | orrections | Units of   | production r | method   | Users        | Propo | rtions | Actions  |      |               |            |                     |   |           |
|------------|----------------|------------|------------|------------|--------------|----------|--------------|-------|--------|----------|------|---------------|------------|---------------------|---|-----------|
| total      | 20000.00       |            |            |            |              |          |              |       |        |          |      |               |            |                     |   |           |
| Copy selec | ction Delete s | election   |            |            |              |          |              |       |        |          |      |               |            |                     |   |           |
| 🗌 No. ~    | 4              | Date       | ۶ Value    | correction | ≁ Object     | ≁ User   | ≁ Comment    | ⊱ Su  | pplier | Supplier | name | ≁ Document    |            | <sup>e</sup> Number | ۶ | Purchased |
|            | > Search       |            | > Search   |            | > Search     | > Search | > Search     | > Se  | arch   | Search   |      | Search        |            | Search              | > | Search    |
|            | 1              | 31.12.2021 |            | 20000.00   |              | EVELIN   | Kinnisvara ü |       |        |          |      | Recalculation | <b>v</b> 1 | 00143               |   |           |
| 1          | 2              |            |            |            |              |          |              |       |        |          |      | Purch invoice | •          |                     |   |           |

#### 4.4. Partial write-off - Fair value

| Fixed as      | sset recalcula         | tion 100    | 0071 Confirmed  | 3           |          |                |           |        |                      | L          | ast changed by <b>JANE</b> | (27.12.2021 at 1 | 6:09:29)     |
|---------------|------------------------|-------------|-----------------|-------------|----------|----------------|-----------|--------|----------------------|------------|----------------------------|------------------|--------------|
| Related docun | nents: kanne: INV_HIND | _100071     |                 |             |          |                |           |        |                      |            |                            |                  |              |
| Common        | Proceeding             |             |                 |             |          |                |           |        |                      |            |                            |                  |              |
| Number        | Date                   |             | Comment         |             |          |                |           |        |                      |            |                            |                  | p            |
|               | 100071 31.12.202       | 1           | KV015 osaline m | ahakandmine | 2        |                |           |        |                      |            |                            |                  |              |
| > DOCUMEN     | NT FILLMENT            |             |                 |             |          |                |           |        |                      |            |                            |                  |              |
| Copy selectio | on Delete selection    | Bulk Insert |                 |             |          |                |           |        |                      |            |                            |                  |              |
| 🗆 No. 🥎       | ✤ Operation            | ⊁ Code ↓    | P Recalculation | ✤ Change    | ≁ Name   | ≁ Purhcase dat | ≁ Amort % | ۶      | Purchase price total | ≁ Deprecia | Residual value             | e ≁ At cost      | ≁ Fair value |
|               | Search                 | > Search >  | Search          | Search      | Search   | Search         | Search    | Search |                      | Search     | Search                     | Search           | Search       |
| 1             | Partial write off      | KV015       | 40000           | -60         | Hoone 15 | 01.01.2021     |           |        | 100000               | 0          | 10000                      | 0 No 🔻           | Yes 🔻        |

#### Fixed asset card

| Code                    |             | Name                     |                            | Class      |                        | Class na    | me            |                            |                 |                 |          | j.        |
|-------------------------|-------------|--------------------------|----------------------------|------------|------------------------|-------------|---------------|----------------------------|-----------------|-----------------|----------|-----------|
| KV015                   | Q           | Hoone 15                 |                            | 1254       | 01                     | Q Inventa   | •             | Fair value                 |                 |                 |          |           |
|                         |             |                          |                            |            |                        |             |               |                            |                 |                 |          |           |
| Data                    | DataFields  | Value corrections        | Units of production m      | nethod     | Users                  | Proportions | Partial write | - offs Actions             |                 |                 |          |           |
| $\sim$ FISCAL           | DATA        |                          | The amount of the par      | tial write | e-off                  |             |               |                            | Curren          | t value after p | artial v | write-off |
| Start date<br>01.01.202 | 1           | Purchase price<br>100000 | Value correction<br>-60000 | Purch      | ase price total<br>400 | Amort %     | Depreciatio   | on End date<br>0 31.01.202 | 22 💼            | rent value<br>4 | 000      | ş         |
| Data                    | DataField   | s Value correct          | tions Units of pro         | duction    | method                 | Users       | Proportions   | Partial write - of         | fs Actions      |                 |          |           |
| total                   | -60000.00   |                          |                            | Part       | tial write-o           | ff          |               |                            |                 |                 |          |           |
| Copy sele               | ection Dele | te selection             |                            | /          |                        |             |               |                            |                 |                 |          |           |
| 🗌 No. /                 | ~ ~         | Date &                   | Value correction           | Object     | ≁ User                 | ≁ Comment   | ≁ Supplier    | Supplier name              | ≁ Document      | ≁ Number        | ۶        | Purchased |
|                         | > Search    | > s                      | earch                      | Search     | > Search               | > Search    | > Search      | > Search                   | Search          | > Search        | > s      | Search    |
|                         | 1           | 31.12.2021               | -60000.00                  |            | JANE                   | KV015 osali |               |                            | Recalculation 👻 | 100071          |          |           |
|                         |             |                          |                            |            |                        |             |               |                            |                 |                 |          |           |

#### Fixed asset KV015 [Saved]

| Data         DataFields         Value corrections         Units of production method         Users         Proportions         Partial write - offs         Actions                                                                                                    |        |
|----------------------------------------------------------------------------------------------------|--------|
| Time                                                                                                    |        |
| No. A P Date P Partial write - off P Depreciation cost P Initial purchase price with additions P Initial depreciation P Initial residual value P                                                                                                    | Number |
| Search Search Se | arch   |
| 1 31.12.2060 60000 100000 0 100000                                                                                                    | 100071 |

From: https://wiki.directo.ee/ - **Directo Help** 

Permanent link: https://wiki.directo.ee/pl/asset\_recalculation?rev=1728309829

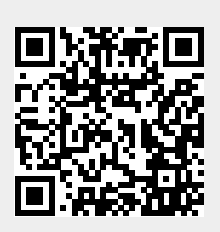

Last update: 2024/10/07 17:03